## Windows10におけるバージョン確認方法

Windwos10のバージョン「1803」については、新元号に関する暫定的な設定がレジストリ情報に追加されており、 簡易入力システムを正常に動作させることができません。 現在お使いのWindows10のバージョン確認方法については、以下の通りです。

1.[スタート]をクリックし、スタートメニューから[設定]をクリックします。

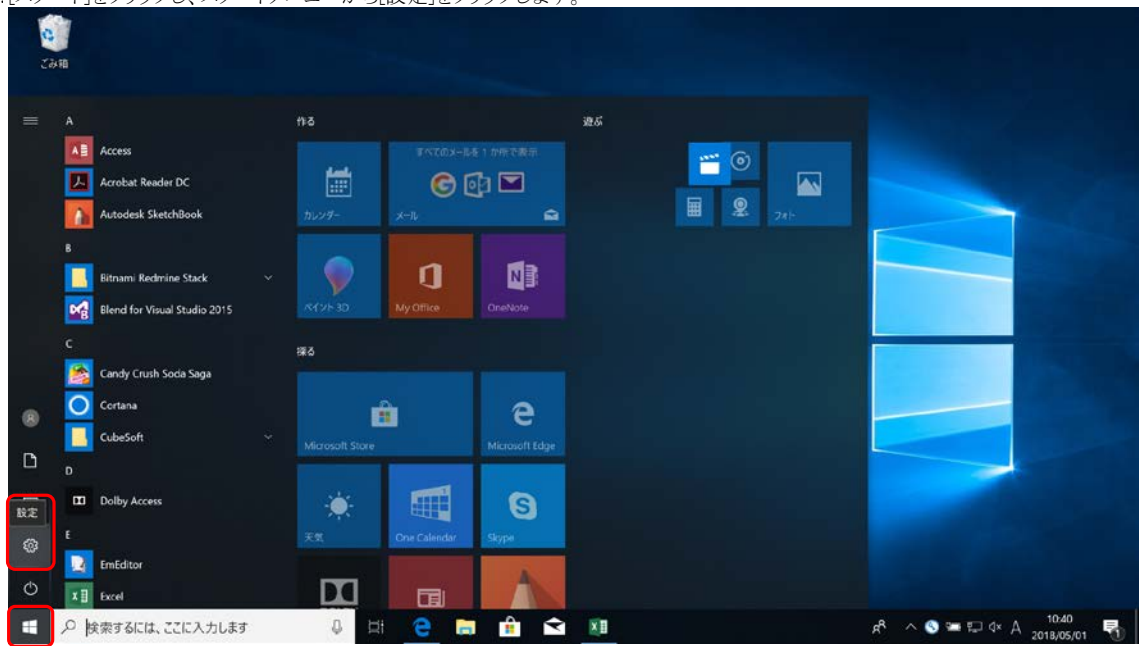

## 2.【設定】画面が表示されるので、《システム》をクリックします。

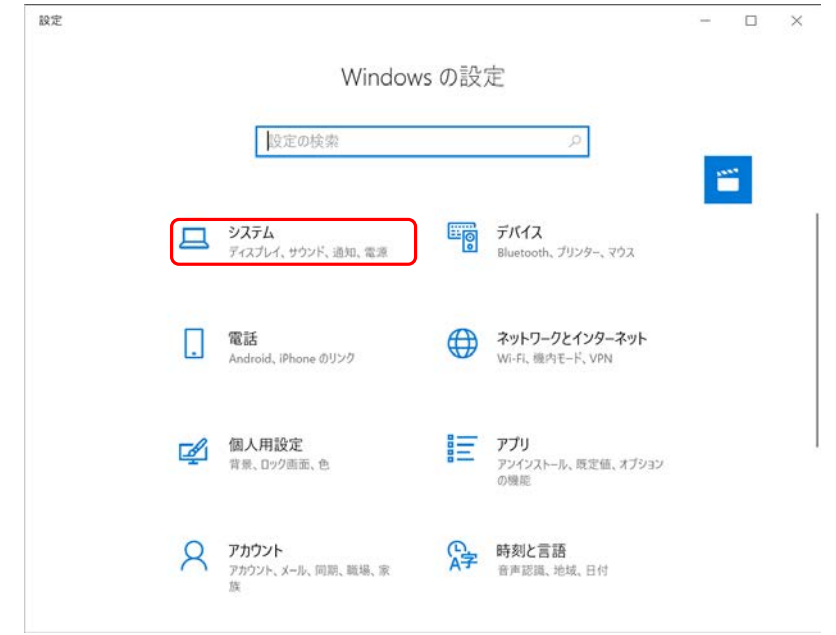

3. 【システム】画面が表示されるので、メニューより《バージョン情報》をクリックし、バージョン情報を 表示します。「Windowsの仕様」が表示されるまでスクロールし、「バージョン」を確認します。

| ← 設定                                                    | - 🗆 X                                                                                                    |
|---------------------------------------------------------|----------------------------------------------------------------------------------------------------|
| 命 ホーム                                                   | バージョン情報                                                                                                   |
| 設定の検索 の<br>システム                                         | GHz<br>実装 RAM 8.00 GB (7.87 GB 使用可能)<br>デバイス ID                                                           |
| シ ホテレー<br>① 電源とスリーブ                                     | システムの種類         64 ビット オペレーティング システム、x64 ベース プロセッサ           ペンとタッチ         このディスプレイでは、ペン入力とタッチ入力は利用できません |
| ロ バッテリー<br>ロ ストレージ                                      | Windows の仕様                                                                                               |
| <ul> <li>ワブレットモード</li> <li>ゴi マルチタスク</li> </ul>         | エディション Windows 10 Pro<br>パージョン 1803<br>インストール日 2013                                                       |
| <ul> <li>※ 共有エクスペリエンス</li> <li>メ リモート デスクトップ</li> </ul> | os ビルド<br>プロダクトキ<br>入力システムが正常に動作しません。<br>サービスに適                                                           |
| ① パージョン情報                                               | マイクロソフト ソフトウェア ライセンス条項を読む                                                                                 |